## Appendix A (ECF Procedures eff. 12/1/23)

## Flatten (Print to PDF) – Microsoft Word document

- 1) Open Word document. Save the open Word document (Click the
- 2) Click File
- 3) Click Print (do not click "Save as Adobe PDF")
- 4) Select "Adobe PDF" (do not select "Microsoft Print to PDF")
- 5) Click the Print icon (If a printer icon appears, click this printer icon
- 6) Select the drive and folder where you want to save the document
- 7) Name the document
- 8) Click Save

|                                                                                                    | 5-0                    | ₹                                                                                                    |                                            |                   |                         |          |   |
|----------------------------------------------------------------------------------------------------|------------------------|----------------------------------------------------------------------------------------------------|--------------------------------------------|-------------------|-------------------------|----------|---|
| File                                                                                                    | Home                   | Insert                                                                                                    | Design                                     | Layout            | References              |          |   |
|                                                                                                    | ¢                      | Pri                                                                                                    | nt                                         |                   |                         |          |   |
|                                                                                                    | က် Home                |                                                                                                    | Copies: 1                                  | <b></b>           |                         |          |   |
|                                                                                                    | 🗋 New                  | Line Contraction of the second second se |                                            |                   |                         |          |   |
|                                                                                                    | 🗁 Open                 | Drint                                                                                                    | or                                         | (                 |                         |          |   |
|                                                                                                    | Info                   |                                                                                                    | Adobe PDF                                  | •                 |                         |          |   |
|                                                                                                    | Save                   | 8                                                                                                    | Adobe PDF<br>Ready                         |                   |                         |          |   |
|                                                                                                    | Save As                | *                                                                                                    | <b>Fax</b><br>Ready                        |                   |                         |          |   |
|                                                                                                    | Save as Adob<br>PDF    | e 📚                                                                                                    | hp LaserJet 1320 l<br>Ready<br>iR-ADV 6275 | PCL 5             |                         |          |   |
| _                                                                                                    | Print                  | \$<br>\$                                                                                                    | Ready<br>Media Center (HP                  | Color LaserJet M6 | 551)                    |          |   |
|                                                                                                    | Share                  | \$                                                                                                    | Ready<br>Microsoft Print to<br>Ready       | PDF               |                         |          |   |
|                                                                                                    | Export                 | -                                                                                                    | Microsoft YPS Do                           | rument Writer     |                         |          |   |
| PDF File As                                                                                                    | Disk (C) > Demo Fold   | or                                                                                                    |                                            |                   | v Z) Search Dom         | o Folder | > |
|                                                                                                    | Disk (C.) > Denio Polu | ei                                                                                                    |                                            |                   | • O Search Den          |          | - |
| rganize • New folder                                                                                                    | <b>^</b>               | Jame                                                                                                    | ^                                          | Date modifie      | d Tune                  | Size ·   | • |
| This PC                                                                                                    |                        | Des 1 adf                                                                                                    |                                            | 2/22/2010 10      | Na Type                 | 512C     |   |
|                                                                                                    |                        | Doc 1.pdf                                                                                                    |                                            | 2/22/2019 10      | ):32 A Adobe Acrobat D. | 0 KB     |   |
| Documents                                                                                                    |                        | Doc 3.pdf                                                                                                    |                                            | 2/22/2019 10      | :32 A Adobe Acrobat D.  | 8 KB     |   |
| e bocamento                                                                                                    |                        |                                                                                                    |                                            |                   |                         |          |   |
| Downloads                                                                                                    |                        |                                                                                                    |                                            |                   |                         |          |   |
| Downloads Music                                                                                                    |                        |                                                                                                    |                                            |                   |                         |          |   |
| <ul> <li>Downloads</li> <li>Music</li> <li>Pictures</li> </ul>                                                                                                    |                        |                                                                                                    |                                            |                   |                         |          |   |
| <ul> <li>Downloads</li> <li>Music</li> <li>Pictures</li> <li>Videos</li> </ul>                                                                                                   |                        |                                                                                                    |                                            |                   |                         |          |   |
| Downloads  Music  Pictures Videos  Local Disk (C:)                                                                                                    | _                      |                                                                                                    |                                            |                   |                         |          |   |
| Downloads  Music  Pictures Videos  Local Disk (C:)  File name: Print to PDE Dom                                                                                                  | an adf                 |                                                                                                    |                                            |                   |                         |          |   |
| Downloads Music Pictures Videos Local Disk (C:) File name: Print to PDF Dem Save ac type: PDE Files (# DDE)                                                                      | no.pdf                 | -                                                                                                    |                                            |                   |                         |          |   |
| <ul> <li>Downloads</li> <li>Music</li> <li>Pictures</li> <li>Videos</li> <li>Local Disk (C:)</li> <li>File name: Print to PDF Dem<br/>Save as type: PDF files (*.PDF)</li> </ul> | no.pdf                 | -                                                                                                    |                                            |                   |                         |          |   |

For additional information using print to PDF visit: https://helpx.adobe.com/acrobat/using/print-to-pdf.html

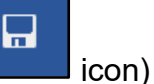

## Flatten (Print to PDF) – Adobe PDF Document

- **1)** Open the PDF document
- 2) Click File
- 3) Click Print
- 4) Select "Adobe PDF" (do not select "Microsoft Print to PDF")
- 5) Click Print (If a printer icon appears, click this printer icon
- 6) Select the drive and folder where you want to save the document
- 7) Name the document
- 8) Click Save

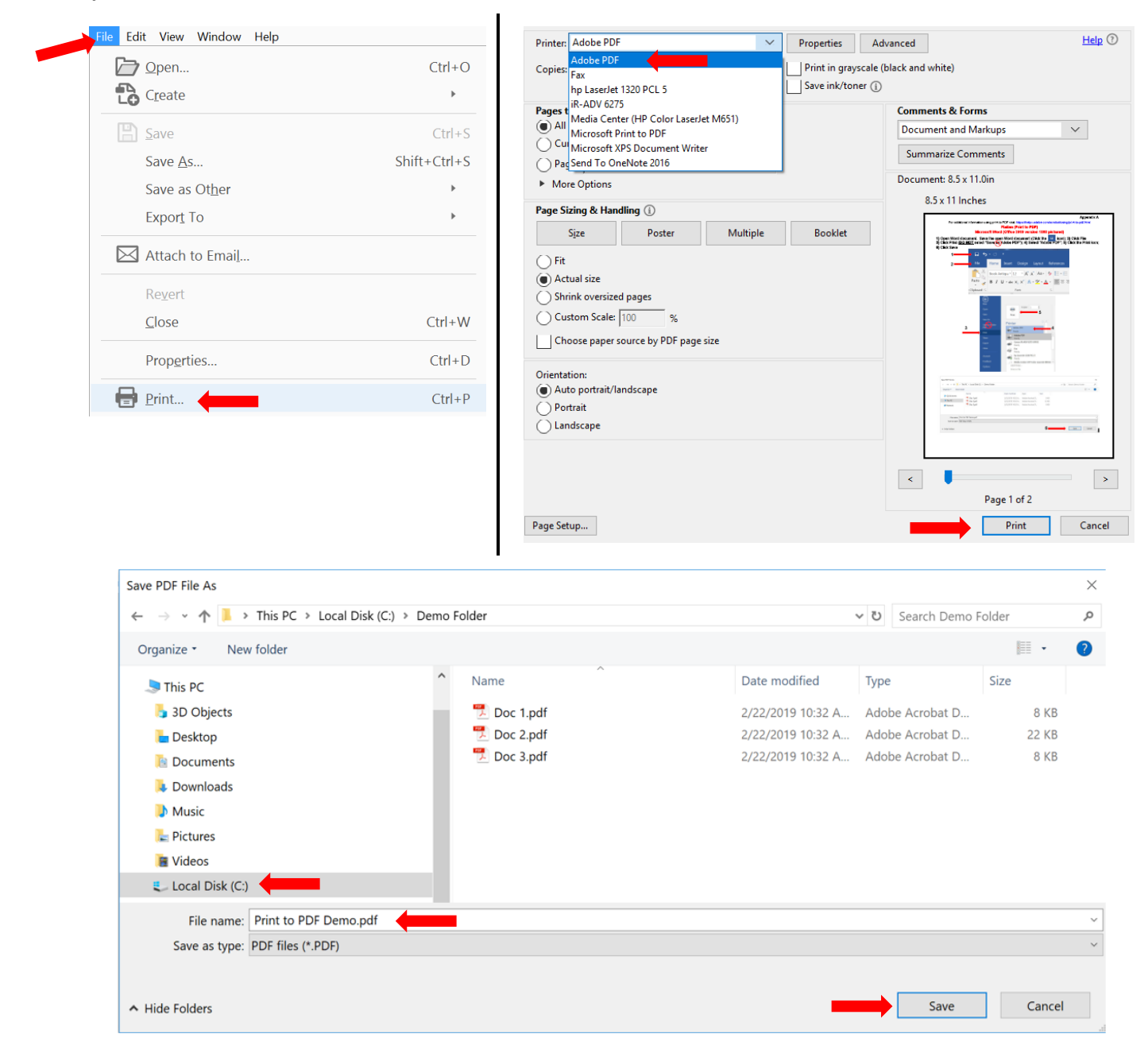